# Для версии 0.2.16 и выше

## Монтирование портала по SMB

пример строки монтирования

mount -t cifs //<yor\_ip>/test/web /home/web -o user=user

Для монтирования портала при старте STB, необходимо добавить соответствующую строку в стартовый скрипт ./test.sh

Пример файла test.sh (в примере указана часть файла):

```
if [ -n "$upd_ver" ]; then
    echo "The update number version: $upd_ver"
    img_version_now=`fw_printenv Image_Version 2>/dev/null`
    img_version_now=${img_version_now#Image_Version=}
    if [ "$upd_ver" -eq "$img_version_now" ]; then
        echo "The number version's equal"
    else
        # We need update
        /usr/bin/update_img.sh $upd_ver $upd_url $upd_mode
    fi
fi
```

```
mount -t cifs //<yor_ip>/test/web /home/web -o user=user
```

```
if [ "$PORTAL_1$PORTAL_2$PORTAL_DHCP" ]; then
    echo "Loading start page..."
    /usr/share/qt-4.6.0/stbapp -qws -display directfb
file:///home/web/index.html
else
    echo "Error loading portal. Service Page"
    /usr/share/qt-4.6.0/stbapp -qws -display directfb
/home/web/services.html
fi
```

### Монтирование портала по NFS

Last update: 2019/05/17 stb\_webkit:faq:mount\_example\_runfromconsole\_other https://docs.infomir.com.ua/doku.php?id=stb\_webkit:faq:mount\_example\_runfromconsole\_other 11:23

Расположить файлы портала на сервере с доступом по NFS к каталогу с файлами.

Строка монтирование:

mount -o nolock <your IP>:/srv/test/web /home/web

Для монтирования портал при старте STB, необходимо добавить соответствующую строку в стартовый скрипт ./test.sh

Пример файла test.sh (в примере указана часть файла):

```
mount -o nolock <your_IP>:/srv/test/web /home/web
```

```
if [ "$PORTAL_1$PORTAL_2$PORTAL_DHCP" ]; then
    echo "Loading start page..."
    /usr/share/qt-4.6.0/stbapp -qws -display directfb
file:///home/web/index.html
else
    echo "Error loading portal. Service Page"
    /usr/share/qt-4.6.0/stbapp -qws -display directfb
/home/web/services.html
fi
```

## Загрузка корневой файловой системы по DHCP

На примере OS Ubuntu Server 12.04 LTS x86.

Пакеты: nfs-kernel-server, isc-dhcp-server, openbsd-inetd, tftpd, tftp

Подробно про загрузку основного ПО по DHCP: Загрузка основного ПО по DHCP

#### Пример файла dhcp.conf:

```
option ntp-servers 10.1.1.1;
   option domain-name-servers 10.1.1.1;
   authoritative;
   option subnet-mask 255.255.255.0;
   default-lease-time 600;
   max-lease-time 7200;
   allow bootp;
# Option for Infomir
option space Infomir;
   option Infomir.autostart
                                  code 1 = text:
   option Infomir.bootargs
                                  code 2 = text;
   option Infomir.mcip
                                  code 3 = ip-address;
   option Infomir.mcport
                                  code 4 = integer 16;
                                  code 9 = text;
   option Infomir.oppubfile
   option Infomir.mcip img
                                  code 10 = ip-address;
                                  code 11 = integer 16;
   option Infomir.mcport img
   option Infomir.mcip mng
                                  code 12 = ip-address;
   option Infomir.mcport mng
                                  code 13 = integer 16;
   option Infomir.ip log
                                  code 14 = ip-address;
   option Infomir.port log
                                  code 15 = integer 16;
   option Infomir.logo x
                                  code 16 = integer 16;
   option Infomir.logo y
                                  code 17 = integer 16;
   option Infomir.bg color
                                  code 18 = integer 32;
   option Infomir.fg color
                                  code 19 = integer 32;
   option Infomir.VerNumber
                                  code 20 = \text{text};
   option Infomir.DateTime
                                  code 21 = text;
   option Infomir.portal dhcp
                                  code 22 = text;
   option Infomir.timezone
                                  code 23 = text;
   option Infomir.update url
                                  code 24 = text:
   option Infomir.update sboot
                                  code 25 = text;
   option Infomir.update ver
                                  code 26 = text;
   option Infomir.update mode
                                  code 27 = text:
   option Infomir.update sboot ver
                                  code 28 = text;
```

#### 

#### 

###### загрузка ядра по протоколу tftp с корневой файловой системой, подключенной через nfs

```
class "MAG250_boot" {
  match if (( option vendor-class-identifier="InfomirMAG250boot"));
```

Last update: 2019/05/17 stb\_webkit:faq:mount\_example\_runfromconsole\_other https://docs.infomir.com.ua/doku.php?id=stb\_webkit:faq:mount\_example\_runfromconsole\_other 11:23

```
filename "mag250/uImage_mag250";//расположение ядра
next-server 10.1.1.1;
option root-path "10.1.1.1:/srv/mag250";//расположение корневой файловой
системы
option ntp-servers 10.1.1.1;
vendor-option-space Infomir;
}
```

```
subnet 10.1.1.0 netmask 255.255.255.0 {
    option subnet-mask 255.255.255.0;
    next-server 10.1.1.1;
    pool {
    range 10.1.1.10 10.1.1.254;
    next-server 10.1.1.1;
    option ntp-servers 10.1.1.1;
    }
}
```

### Запуск внутреннего портала из консоли на STB

- Зайти на STB по SSH
- Остановить основной процесс **stbapp**:

#### killall stbapp

• Запустить встроенный портал вручную:

```
. /test.sh
```

или

/usr/share/qt-4.6.0/stbapp -qws -display directfb /home/web/services.html

## Запуск портала из консоли - файлы портала доступны по НТТР

Зайти на STB по SSH

выполнить:

```
killall stbapp
```

```
/usr/share/qt-4.6.0/stbapp -qws -display directfb
http://your_ip/you_portal/index.html
```

## Включение дебага во внутреннем портале

Для версий до 0.2.16 - внести изменения в файл /home/web/vars.js

var debug=0 заменить на var debug=1

Для версии **0.2.18 и выше** - достаточно установить переменную окружения debug=1 (1 - включено, 0 или отсутствие переменной - отключено)

From: https://docs.infomir.com.ua/ -

Permanent link: https://docs.infomir.com.ua/doku.php?id=stb\_webkit:faq:mount\_example\_runfromconsole\_other

Last update: 2019/05/17 11:23

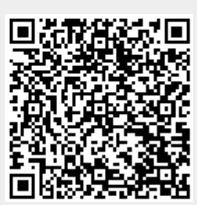